## Amazon Alexa との連携方法

App Store/ Google Play より「Amazon Alexa」アプリをインストールし、Alexa ア プリの初期設定を行います。(Amazon アカウントでアプリにサインインし、Echo 等の Alexa 端末をセットアップします。詳細は Alexa アプリ内の説明等をご確認ください)

次に、Alexa アプリ内で「Secual」で検索し、検索結果に表示された Secual スキル をタップします(左)。

Secual スキルの詳細画面で、「有効にして使用する」をタップします(右)。

「STEP 1」の画面(左)で、Amazon AlexaとSecualを連携させるため、「Secual Home」アプリへのサインインに使用している E メールアドレスとパスワードを入力し、「サインイン」をタップします。

 $\mathbf{2}$ 

次に「STEP 2」の画面(右)で、「同意する」をタップします。

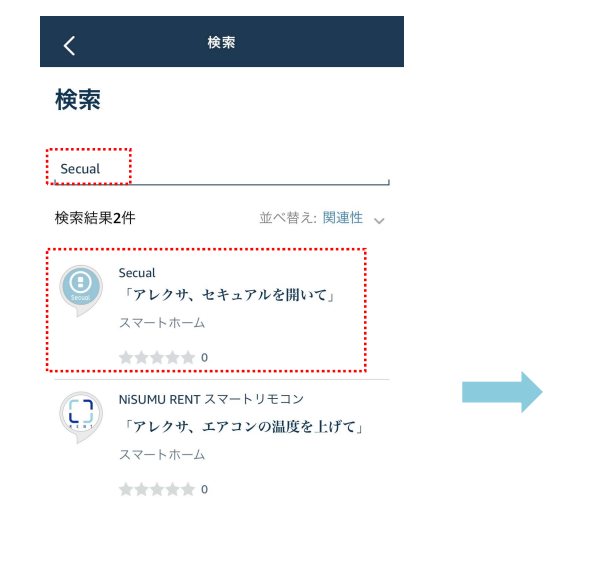

日本

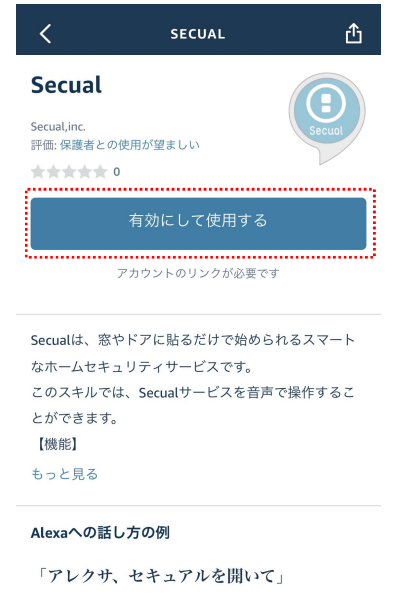

「アレクサ、セキュアルを開いてオンにし

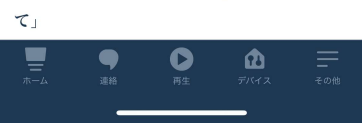

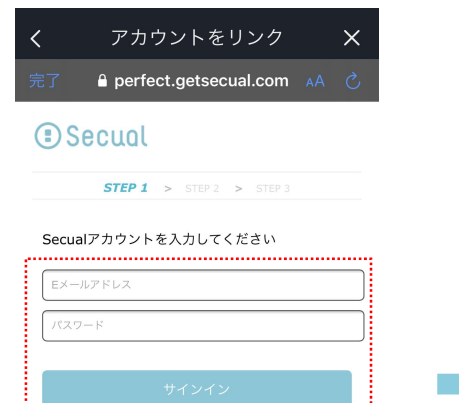

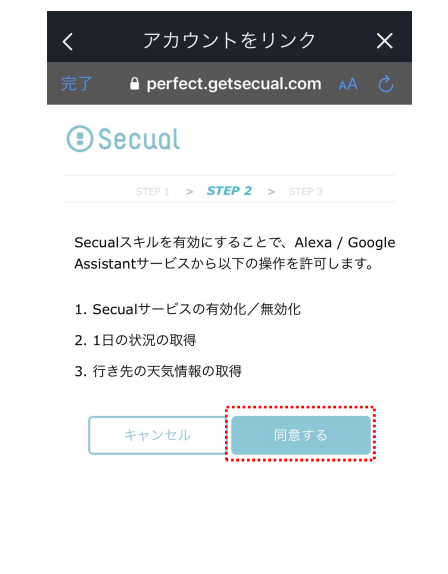

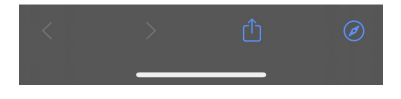

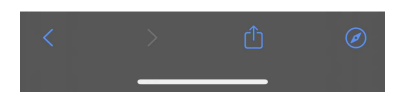

1

「STEP 3」の画面(左)で「OK」ボタン、次の画面で「閉じる」をタップし、設定は完了です。

※「STEP 3」で PIN コードを設定した場合、音声で「Secual Home」のセキュリティを オフにしようとした際に、PIN コードの音声入力が求められるようになります。 (音声によるオフの操作を他の人にも許可する場合は、入力不要です)

音声で可能な操作や、話しかけ方の例については、Alexa アプリ上の Secual スキルの 画面でご確認ください(右)。

## 商標について

- iPhone、iPad は米国およびその他の国で登録された Apple Inc.の登録商 標です。
- Android、Google Play は Google Inc.の商標または登録商標です。
- App Store は Apple Inc.が運営するサービスの名称です。
- Amazon, Echo および Alexa は、Amazon.com, Inc.またはその関連会 社の商標です。
- Secual は株式会社 Secual の登録商標です。

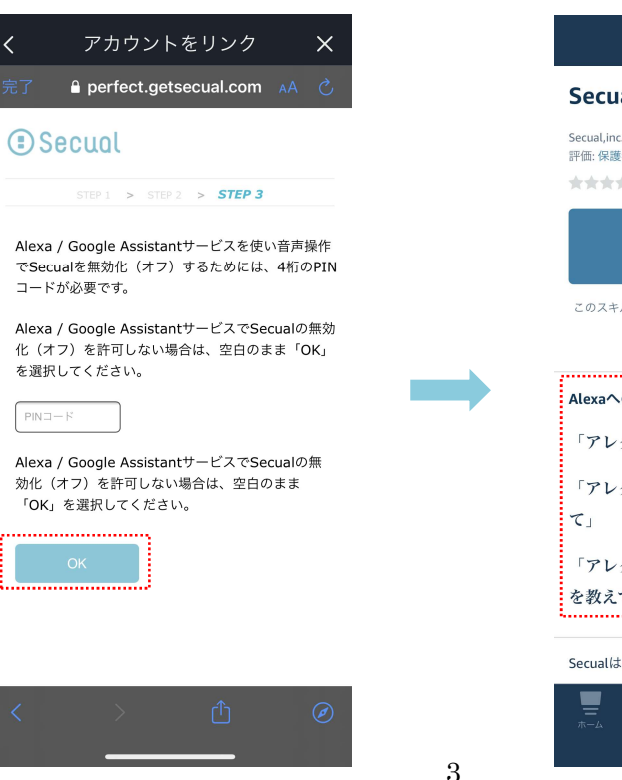

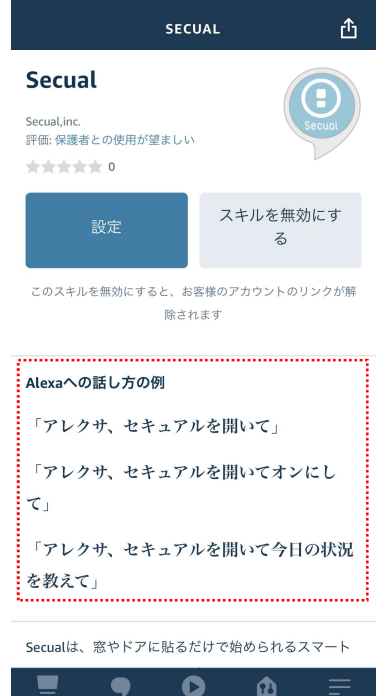

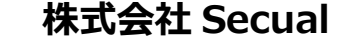

https://secual-inc.com

(2020年10月第2版)